## How to Scan on the MACs

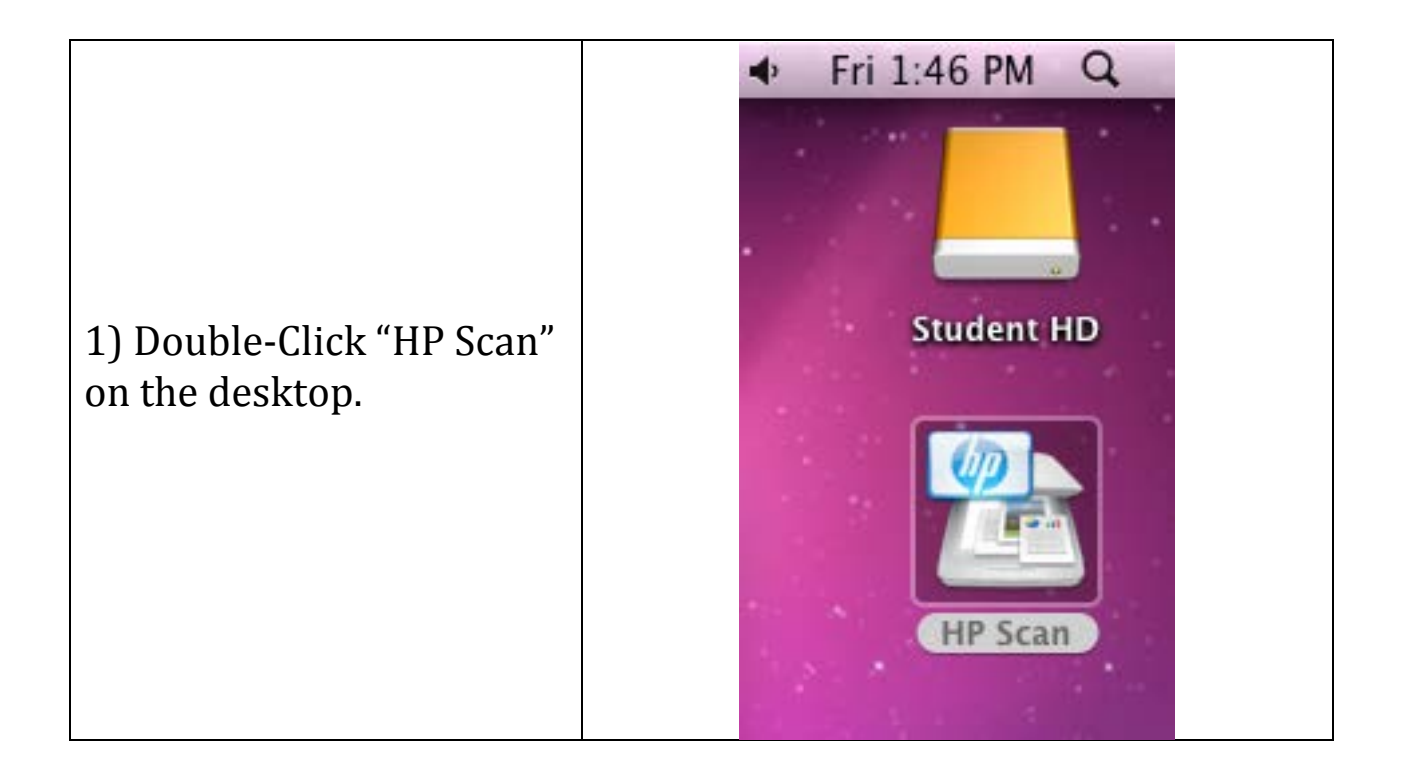

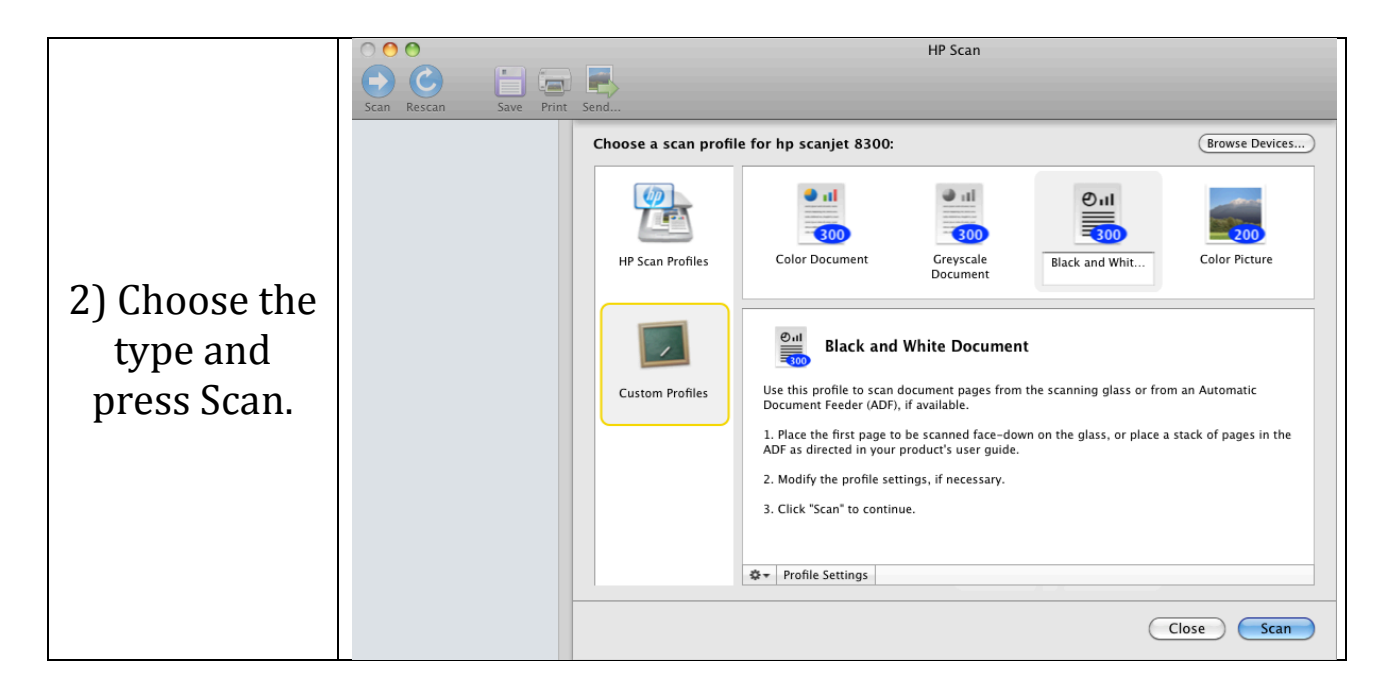

3) If you have more than one page, press YES.

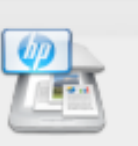

## Scan another page?

If you have additional pages to scan for the current document, place the next page on the glass and then click Yes.

| $\frown$ |     |
|----------|-----|
| (No)     | Yes |
|          |     |

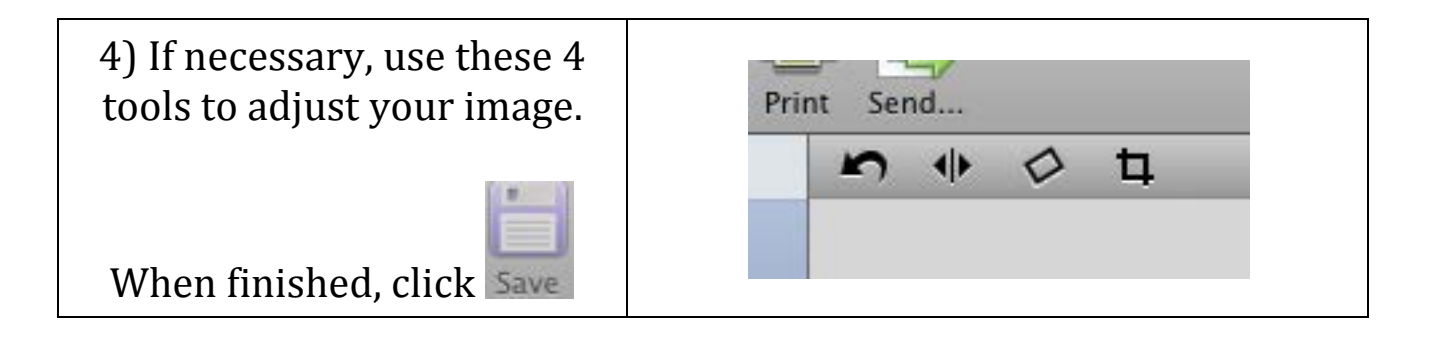

| 5) Choose the location and save | Save As: manual                                                                              |
|---------------------------------|----------------------------------------------------------------------------------------------|
| format.                         | <ul> <li>▲ ►) III</li></ul>                                                                  |
| *In this example,               | PLACES     Microsoft User Data     Microsoft User Data     Scanner Output     Scanner Output |
| manual.pdf will be              | Applications                                                                                 |
| saved in the                    | Documents                                                                                    |
| Documents folder.               | ▼ SEARCH FOR ▼ II                                                                            |
| To find it, open                | Format: PDF - Text Over Image                                                                |
| Student HD                      | New Folder Cancel Save                                                                       |
| then click                      |                                                                                              |
| Documents.                      |                                                                                              |